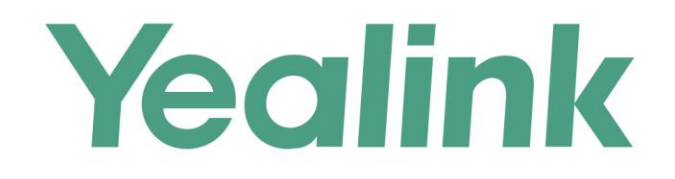

Yealink T21P E2 Multicasting with Algo 8180 SIP Audio Alerter and 8301 Paging Adapter & Scheduler Application Note

# **Table of Contents**

| Introduction                                                                          | 3         |
|---------------------------------------------------------------------------------------|-----------|
| Before You Begin                                                                      | 4         |
| Get Help                                                                              | 4         |
| Setting up Multicast from Algo 8301 to 8180 and Yealink T21P E2 for Paging and Loud R | Ringing.4 |
| Configuring Yealink Phone as Slave                                                    | 5         |
| Configuring Yealink Phone as Master                                                   | 7         |
| Connecting the 8301 Paging Adapter                                                    | 11        |
| Configuring Algo 8301 Paging Adapter & Scheduler as Master                            | 12        |
| Configuring Algo 8180 SIP Audio Alerter as Slave                                      | 14        |
| Troubleshoot Issues                                                                   | 15        |

# Introduction

Algo IP speakers and paging adapters support Yealink through RTP Multicast (Real Time Transport Protocol) for seamless integration with Yealink telephones for voice paging, emergency notification and bell scheduling applications required for public address (PA) announcements / alerts. Simultaneously page Yealink phones, Algo IP speakers, and legacy paging systems in this example for education.

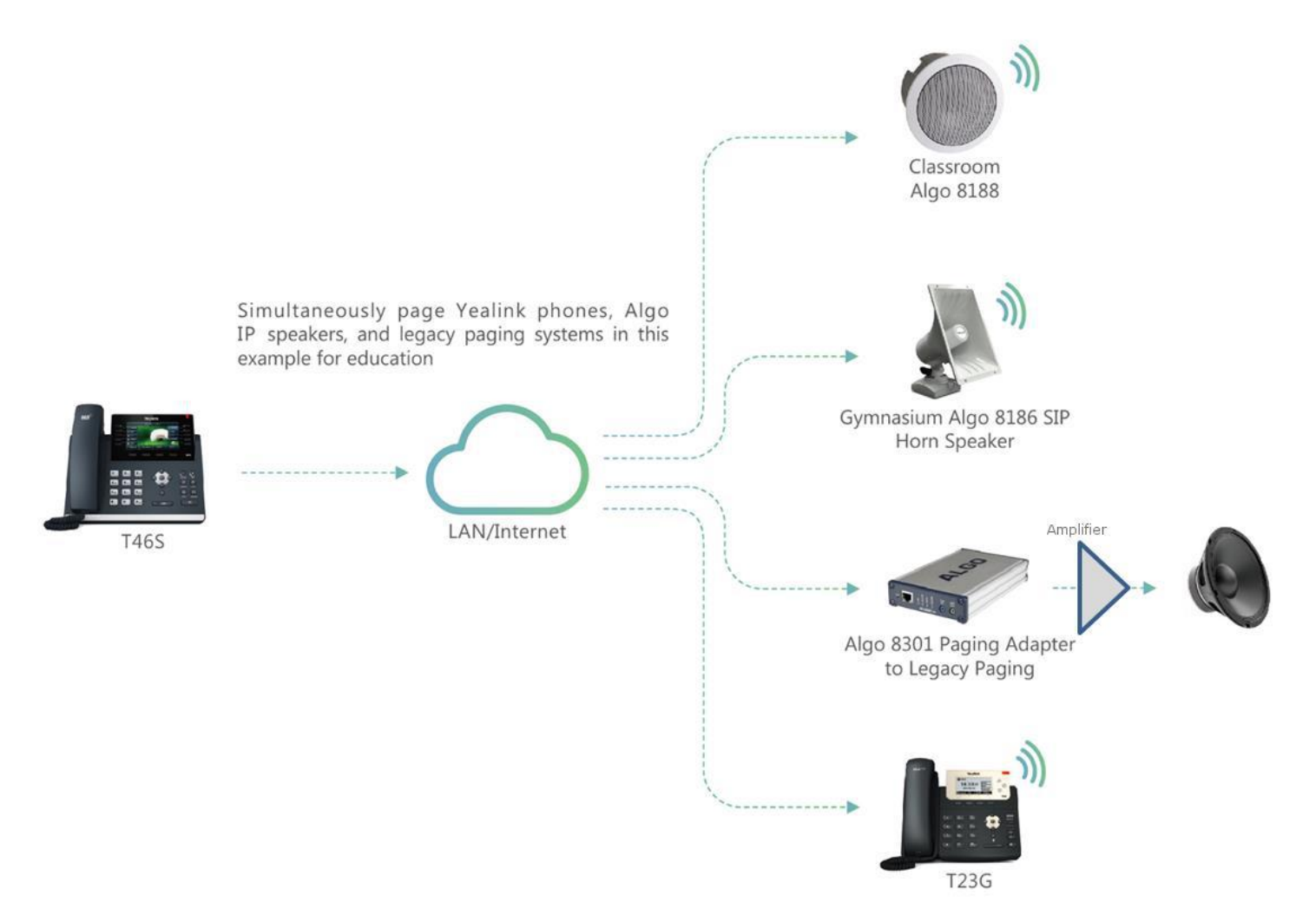

Algo products are compliant with 3rd party SIP endpoints. The products are feature rich, supporting central provisioning and network supervision. Multicast support permits Algo endpoints to be scaled over any size building, campus or enterprise in education, healthcare, commercial office, manufacturing, utility / plant, transportation, distribution / warehouse, and retail sectors, to name a few.

Algo paging adapters support Yealink Multicast Paging and SIP registration to broadcast audio from voice paging, emergency notification alerting, and scheduled announcements / bells. Using a Line Level Audio Output, Algo paging adapters easily integrate most traditional analog amplifiers and speakers into a VoIP environment. Combined with the multicast capability, Algo paging adapters make it possible for audio to be simultaneously broadcast over legacy analog infrastructure, Yealink telephones and Algo IP speakers. There is no limitation to creating a hybrid paging system to achieve complete integration of analog and IP endpoints. Regardless of how future needs may change for any organization, business or enterprise, the Algo IP endpoints are flexible to accommodate most application requirements.

## **Before You Begin**

This guide covers the steps for using the Algo 8180 SIP Audio Alerter and 8301 Paging Adapter & Scheduler for Multicast with Yealink T21P E2.

Firmware used during testing:

- Yealink T21P E2 52.81.0.25
- Algo 8301 1.5.6
- Algo 8180 2.7.6

# **Get Help**

For more information about installing, configuring, and administering Yealink products, refer to Documents and Downloads at Yealink Support (*http://support.yealink.com/?language=en*). For technical questions about the Algo products, please contact Algo support: at 604-454-3792 or <u>support@algosolutions.com</u>.

# Setting up Multicast from Algo 8301 to 8180 and Yealink T21P E2 for Paging and Loud Ringing

Note: The Algo 8301 endpoint will be considered the Master, as sending the multicast. The Yealink phone and Algo 8180 will be Slaves, in receiving (i.e., listening) the multicast. A similar configuration can be applied to all Yealink phone models except Yealink DECT phones, such as Yealink T23G, T46S, T58V.

The Yealink phone also can be configured as Master, as sending the multicast.

#### **Configuring Yealink Phone as Slave**

 To view the phone's IP address, press the Menu button on the phone, then Status

To configure the phone, open an empty web browser, enter the **device's IP address** in the address field, and press **Confirm** to enter

| Yealink T21 E2 Phone X |                                       | <u>2</u> - 7 × |
|------------------------|---------------------------------------|----------------|
| ← → ④ D 10.30.16.36    |                                       |                |
|                        |                                       |                |
|                        |                                       |                |
|                        |                                       |                |
|                        |                                       |                |
|                        | Login Enterprise IP Phone SIP-721P_E2 |                |
|                        |                                       |                |
|                        | Username                              |                |
|                        | Password                              |                |
|                        |                                       |                |
|                        | Confirm Cancel                        |                |
|                        |                                       |                |
|                        |                                       |                |

- 2) In the web interface enter the username and password to log in (default is **admin/admin**)
- Click on Account tab. Enter the desired values in Register Name, User Name, Password and SIP Server fields. Contact your system administrator for more information. Click confirm at the bottom of the page to save the changes

| Vealink man |                          |                |                   | English(English) 🔻                                               |
|-------------|--------------------------|----------------|-------------------|------------------------------------------------------------------|
|             | Status Account           | Network Dsskey | Features Settings | Directory Security                                               |
| Register    | Account                  | Account1       | T                 | NOTE                                                             |
| Basic       | Register Status          | Registered     |                   | Account Pagistration                                             |
| Dasic       | Line Active              | Enabled        | ¥                 | Registers account(s) for the IP                                  |
| Codec       | Label                    |                |                   | Server Redundancy                                                |
| Advanced    | Display Name             |                |                   | It is often required in VoIP<br>deployments to ensure continuity |
|             | Register Name            | 2050           |                   | of phone service, for events<br>where the server needs to be     |
|             | User Name                | 2050           |                   | taken offline for maintenance,<br>the server fails, or the       |
|             | Password                 |                |                   | connection between the IP<br>phone and the server fails.         |
|             | SIP Server 1             |                |                   | NAT Traversal                                                    |
|             | Server Host              | 10.0.0.100     | Port 5060         | that establish and maintain IP                                   |
|             | Transport                | UDP            | Y                 | gateways. STUN is one of the                                     |
|             | Server Expires           | 3600           |                   | The traversal techniques.                                        |
|             | Server Retry Counts      | 3              |                   | You can configure NAT traversal<br>for this account.             |
|             | SIP Server 2             |                |                   | Vou can click here to get                                        |
|             | Server Host              |                | Port 5060         | more guides.                                                     |
|             | Transport                | UDP            | T                 |                                                                  |
|             | Server Expires           | 3600           |                   |                                                                  |
|             | Server Retry Counts      | 3              |                   |                                                                  |
|             | Fachle Outbaund Press Or | Displied       |                   |                                                                  |
|             | Enable Outbound Proxy Se | erver Disabled |                   |                                                                  |
|             | Outbound Proxy Server 1  |                | Port SUBU         |                                                                  |
|             | Outbound Proxy Server 2  | 2500           | Port 5060         |                                                                  |
|             | Proxy Fallback Interval  | 3600           |                   |                                                                  |
|             | NAT                      | Disabled       | •                 |                                                                  |
|             | Confirm                  |                | Cancel            |                                                                  |

4) Navigate to the **Directory** tab and click on **Multicast IP** in the sidebar. Assign a listening IP address, port number, and label under **Multicast Listening**. The Algo devices Multicast setting must be configured with the same address and port number. Click confirm

|     | Status                                              | ccount Network      | Dsskey            | Features                                                         | Settings | Directory Security                                                                                      |
|-----|-----------------------------------------------------|---------------------|-------------------|------------------------------------------------------------------|----------|----------------------------------------------------------------------------------------------------|
| ory | Multicast Listenii                                  | ng                  |                   |                                                                  |          | NOTE                                                                                                    |
|     | Pag                                                 | ing Barge           | 31                | T                                                                |          | Multicast Paging                                                                                        |
|     | Pag                                                 | ing Priority Active | Enabled           | •                                                                |          | Multicast paging allows IP<br>phones to send/receive Real-tim                                           |
|     | IP Address                                          | Listening Address   | Label             | Channel                                                          | Priority | Transport Protocol (RTP) stream<br>to/from the pre-configured                                           |
|     | 1 IP Address                                        | 224.0.2.10:50002    | Zone 6            |                                                                  | 1        | multicast address(es) without<br>involving SIP signaling. Up to 10<br>listening multicast addresses car |
| -   | 2 IP Address                                        |                     |                   | 0 🔻                                                              | 2        | be specified on the IP phone.                                                                           |
| 1   | 3 IP Address                                        |                     |                   | 0 🔻                                                              | 3        | You can click here to get                                                                               |
|     | 4 IP Address                                        |                     |                   | 0 🔻                                                              | 4        | more guides.                                                                                            |
|     | 5 IP Address                                        |                     |                   | 0 🔻                                                              | 5        |                                                                                                    |
|     | 6 IP Address                                        |                     |                   | 0 🔻                                                              | 6        |                                                                                                    |
|     | 7 IP Address                                        |                     |                   | 0 🔻                                                              | 7        |                                                                                                    |
|     | 8 IP Address                                        |                     |                   | 0 🔻                                                              | 8        |                                                                                                    |
|     | 9 IP Address                                        |                     |                   | 0 •                                                              | 9        |                                                                                                    |
|     |                                                     |                     |                   |                                                                  |          |                                                                                                    |
|     | 10 IP Address                                       |                     |                   | 0 🔻                                                              | 10 🗸     |                                                                                                    |
|     | 10 IP Address Paging List Index                     | Paning Address      | Label             | 0 V                                                              | 10 -     |                                                                                                    |
|     | 10 IP Address Paging List Index                     | Paging Address      | Label             | 0 V<br>Channel                                                   | 10 -     |                                                                                                    |
|     | 10 IP Address Paging List Index 1 2                 | Paging Address      | Label             | Channel                                                          | 10 -     |                                                                                                    |
|     | 10 IP Address Paging List Index 1 2 3               | Paging Address      | Label             | Channel                                                          | 10       |                                                                                                    |
|     | 10 IP Address Paging List Index 1 2 3 4             | Paging Address      | Label             | Channel  Channel  0   Channel  0   0   0   0   0   0   0   0   0 | 10       |                                                                                                    |
|     | 10 IP Address Paging List Index 1 2 3 4 5           | Paging Address      | Label             | Channel 0   Channel 0   0   0   0   0   0   0   0   0   0        | 10       |                                                                                                    |
|     | 10 IP Address Paging List Index 1 2 3 4 5 6         | Paging Address      | Label             | Channel<br>0 •<br>0 •<br>0 •<br>0 •<br>0 •                       | 10       |                                                                                                    |
|     | 10 IP Address Paging List Index 1 2 3 4 5 6 7       | Paging Address      | Label             | Channel<br>0 •<br>0 •<br>0 •<br>0 •<br>0 •<br>0 •<br>0 •         | 10       |                                                                                                    |
|     | 10 IP Address Paging List Index 1 1 2 3 4 5 6 7 8   | Paging Address      | Label Label       | Channel Channel O V O V O V O V O V O V O V O V O V O            | 10       |                                                                                                    |
|     | 10 IP Address Paging List Index 1 1 2 3 4 5 6 7 8 9 | Paging Address      | Label Label Label | Channel  Channel  Channel  O                                     | 10       |                                                                                                    |

### **Configuring Yealink Phone as Master**

- 1) To view the phone's IP address, press the **Menu** button on the phone, then **Status**
- 2) To configure the phone, open an empty web browser, enter the **device's IP address** in the address field, and press Enter

| talink T21 52 Phone X |                                       | ( <b>2</b> ) - 6 |
|-----------------------|---------------------------------------|------------------|
| D 10.30.16.36         |                                       |                  |
|                       |                                       |                  |
|                       |                                       |                  |
|                       |                                       |                  |
|                       | Login Enterprise JP Phone SIP-T21P_E2 |                  |
|                       | Usemane                               |                  |
|                       | Password                              |                  |
|                       |                                       |                  |
|                       | Confirm Cancel                        |                  |
|                       |                                       |                  |

- 3) In the web interface enter the username and password to log in (default is **admin/admin**)
- Click on Account tab. Enter the desired values in Register Name, User Name, Password and SIP Server fields. Contact your system administrator for more information. Click confirm at the bottom of the page to save the changes

| Yealink min | $\sim$                         |                       |            |                               | English(English) 🔻                     |
|-------------|--------------------------------|-----------------------|------------|-------------------------------|----------------------------------------|
|             | Status Account                 | letwork Dsskey        | Features S | ettings Directory             | Security                               |
| Register    | Account                        | Account1              | ۲          | NOTE                          |                                        |
| Basic       | Register Status<br>Line Active | Registered<br>Enabled | ¥          | Account Registers ac          | egistration<br>count(s) for the IP     |
| Codec       | Label                          |                       |            | Server Rec                    | lundancy                               |
| Advanced    | Display Name                   |                       |            | It is often re<br>deployment  | equired in VoIP                        |
|             | Register Name                  | 2050                  |            | of phone se<br>where the s    | rvice, for events<br>erver needs to be |
|             | User Name                      | 2050                  |            | taken offline<br>the server f | e for maintenance,<br>ails, or the     |
|             | Password                       |                       |            | phone and t                   | the server fails.                      |
|             | SIP Server 1                   |                       |            | NAT Trave                     | rsal                                   |
|             | Server Host                    | 10.0.0.100            | Port 5060  | that establis                 | sh and maintain IP                     |
|             | Transport                      | UDP                   | •          | gateways. S<br>NAT travers    | TUN is one of the<br>al techniques.    |
|             | Server Expires                 | 3600                  |            |                               |                                        |
|             | Server Retry Counts            | 3                     |            | You can con<br>for this acco  | nfigure NAT traversal<br>ount.         |
|             | SIP Server 2                   |                       |            | 🖪 You can                     | click here to get                      |
|             | Server Host                    |                       | Port 5060  | more guide                    | enere here to get                      |
|             | Transport                      | UDP                   | ¥          |                               |                                        |
|             | Server Expires                 | 3600                  |            |                               |                                        |
|             | Server Retry Counts            | 3                     |            |                               |                                        |
|             | Enable Outbound Proxy Serve    | Pr Disabled           | •          |                               |                                        |
|             | Outbound Proxy Server 1        |                       | Port 5060  |                               |                                        |
|             | Outbound Proxy Server 2        |                       | Port 5060  |                               |                                        |
|             | Proxy Fallback Interval        | 3600                  |            |                               |                                        |
|             | NAT                            | Disabled              | ▼          |                               |                                        |
|             |                                | Disablea              |            |                               |                                        |
|             | Confirm                        |                       | Cancel     |                               |                                        |

5) Navigate to the **Directory** tab and click on **Multicast IP** in the sidebar. Assign an IP address, port number, and label under **Paging List**. The Algo devices Multicast

setting must be configured with the same address and port number. Click confirm.

| Yealink         |                     |                   |          |          |              | Log Out<br>English(English) ▼                             |
|-----------------|---------------------|-------------------|----------|----------|--------------|-----------------------------------------------------------|
| 10 001111111400 | Status Acco         | ount Network      | Dsskey   | Features | Settings     | Directory Security                                        |
| Local Directory | Multicast Listening |                   |          |          |              | NOTE                                                      |
| Romoto Dhono    | Paging              | Barge             | 31       | • 0      |              | Multicast Paging                                          |
| Book            | Ignore              | DND               | Disabled | • 0      |              | Multicast paging allows IP                                |
| Phone Call Info | Paging              | Priority Active   | Enabled  | • 0      |              | time Transport Protocol<br>(RTP) streams to/from the      |
| IDAP            | IP Address          | Listening Address | Label    | Chan     | nel Priority | pre-configured multicast<br>address(es) without involving |
| LUAP            | 1 IP Address        |                   |          | 0        | 1            | SIP signaling. Up to 10                                   |
| Multicast IP    | 2 IP Address        |                   |          | 0        | 2            | can be specified on the IP                                |
| Setting         | 3 IP Address        |                   |          | 0        | 3            |                                                           |
|                 | 4 IP Address        |                   |          | 0        | 4            | You can click here to get more guides.                    |
|                 | 5 IP Address        |                   |          | 0        | 5            |                                                           |
|                 | 6 IP Address        |                   |          | 0        | 6            |                                                           |
|                 | 7 IP Address        |                   |          | 0        | 7            |                                                           |
|                 | 8 IP Address        |                   | <u>]</u> | 0        | 8            |                                                           |
|                 | 9 IP Address        |                   |          | 0        | 9            |                                                           |
|                 | 10 IP Address       | 1                 |          | 0        | 10           | 2                                                         |
|                 | Paging List         |                   |          |          |              |                                                           |
|                 | Index               | Paging Address    | Label    | Chan     | nel          |                                                           |
|                 | 1 🤇                 | 224.0.2.10:500002 | zone6    |          | -            |                                                           |
|                 | 2                   |                   |          | 0        | •            |                                                           |
|                 | 3                   |                   |          | 0        | •            |                                                           |
|                 | 4                   |                   |          | 0        | -            |                                                           |

Note: you can modify 31 paging address in Paging List.

6) Navigate to **Dsskey** tab, select one **Line Key** and choose Type as **Paging List**. You can fill any name for this key in table option, then confirm. After modify, press this key in Yealink phone then choose which paging address you want to call out.

| Yealink         |             |                 |         |                  |          |           | Log Out<br>English(English) ▼                             |
|-----------------|-------------|-----------------|---------|------------------|----------|-----------|-----------------------------------------------------------|
|                 | Status      | Account         | Network | Dsskey           | Features | Settings  | Directory Security                                        |
| Line Key1-9     | Enable Page | e Tips Disabled | T       | Label Length Def | ault 🔻   |           | NOTE                                                      |
| 11-11-10-10     | Key         | Туре            | Value   | Label            | Line     | Extension | Line Keur                                                 |
| Line Key10-18   | Line Key1   | Line 🔻          | Default | ▼                | Line 1 🔹 |           | Line keys allow you to                                    |
| Line Key19-27   | Line Key2   | Line •          | Default | ▼                | Line 2 🔻 | ]         | quickly access features such<br>as recall and voice mail. |
| Programable Key | Line Key3   | Line •          | Default | T                | Line 3 🔻 |           |                                                           |
| Fach Mary       | Line Key4   | Line 🔻          | Default | T                | Line 4 🔻 |           | You can click here to get<br>mere guides                  |
| EXLKEY          | Line Key5   | Line •          | Default | •                | Line 5 🔻 |           | more guides.                                              |
|                 | Line Key6   | Paging List 🔻   | ]       | Paging List      | N/A 🔻    |           |                                                           |
|                 | Line Key7   | Line 🔻          | Default | T                | Line 7 🔹 | ]         |                                                           |
|                 | Line Key8   | Line 🔻          | Default | T                | Line 8 🔻 |           |                                                           |
|                 | Line Key9   | Line 🔻          | Default | •                | Line 9 🔻 |           |                                                           |
|                 |             | Cor             | ıfirm   | C                | Cancel   |           |                                                           |

7) Yealink phone also support modify a line key to trigger one multicast paging address directly.

Under **Dsskey** table, select one **Line Key**, choose type as **Paging**, and fill IP address, port as Value.

Fill any name as Label. After modify, press this key in Yealink phone. The phone will trigger multicast paging to modified IP address and port as Master immediately.

| /ealink         |             |               |                  |                |          |           | Log Out<br>English(English) ▼ |
|-----------------|-------------|---------------|------------------|----------------|----------|-----------|-------------------------------|
|                 | Status      | Account       | Network          | Dsskey         | Features | Settings  | Directory Security            |
| Line Key1-9     | Enable Page | Tips Disabled | •                | Label Length D | efault 🔹 |           | NOTE                          |
| Line Key10 10   | Key         | Туре          | Value            | Label          | Line     | Extension | Line Kove                     |
| Line Key10-18   | Line Key1   | Line 🔻        | Default          | •              | Line 1 🔻 |           | Line keys allow you to        |
| Line Key19-27   | Line Key2   | Line 🔻        | Default          | •              | Line 2 🔻 |           | as recall and voice mail.     |
| Programable Key | Line Key3   | Line 🔻        | Default          | •              | Line 3 🔻 |           |                               |
|                 | Line Key4   | Line 🔻        | Default          | T              | Line 4 🔻 |           | You can click here to get     |
| Ext Key         | Line Key5   | Line •        | Default          | •              | Line 5 🔻 |           | more guides.                  |
|                 | Line Key6   | Paging 🔻      | 224.0.2.10:50000 | 2 Zone 6       | N/A 🔻    | 0         | ]                             |
|                 | Line Key7   | Line 🔻        | Default          | •              | Line 7 🔻 |           |                               |
|                 | Line Key8   | Line 🔻        | Default          | T              | Line 8 🔻 |           |                               |
|                 | Line Key9   | Line 🔻        | Default          | •              | Line 9 🔻 |           | ·                             |
|                 |             | Con           | firm             |                | Cancel   |           |                               |
|                 |             |               |                  |                |          |           |                               |
|                 |             |               |                  |                |          |           |                               |
|                 |             |               |                  |                |          |           |                               |
|                 |             |               |                  |                |          |           |                               |

### **Connecting the 8301 Paging Adapter**

#### Front Panel: Connecting to the Network

Connect the 8301 to the network via an Ethernet cable at the front of the device. Ensure that a PoE port is used to provide power and that the 8301 is connected to the same subnet and VLAN as the Yealink phone.

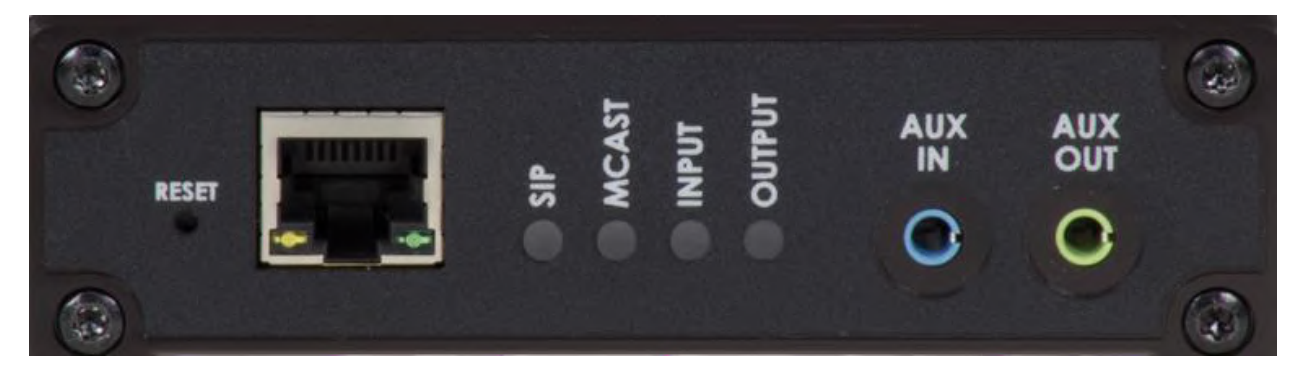

#### Back Panel: Connecting an Amplifier to 8301

The Line Out options on the back of 8301 (XLR and terminal block pins 3 & 4) is isolated and balanced and can be connected to a traditional amplifier's audio or page input.

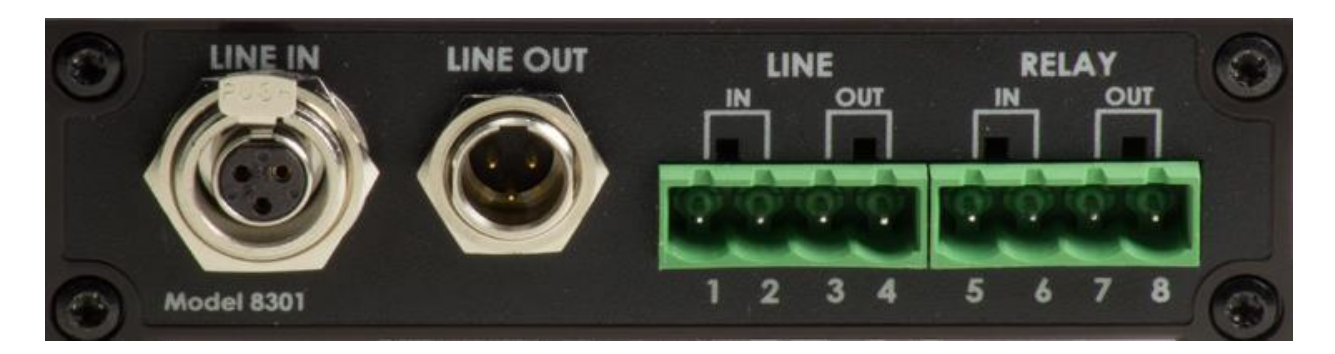

#### **Optional Accessories**

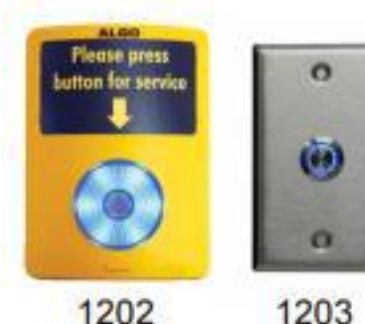

1202

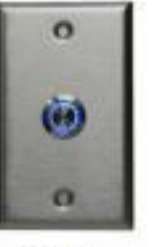

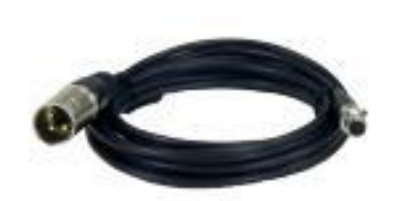

2504 Output XLR-Mini Female to XLR Male 2505 Input XLR-Mini Male to XLR Female Other cables available on request

### **Configuring Algo 8301 Paging Adapter & Scheduler as Master**

Note: The same SIP registration and multicast configuration steps apply to any of the other Algo IP speakers and paging adapters. Any of these devices can be configured as a multicast Master to send audio via the network to other Algo IP endpoints and Yealink phones configured to listen as a multicast Slave. These include: Algo 8180, 8188, 8189, 8186, 8373, 8128.

- 1) To configure the 8301, open an empty web browser, enter the **device's IP** address in the address field, and press Enter
- 2) To find the device's IP address, please refer to the user guide available at: http://www.algosolutions.com/8301/guide

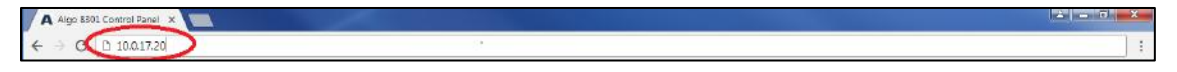

- 3) In the web interface, enter the password to log in (default password is **algo**)
- 4) Click on **Basic Settings** tab and then **SIP** tab. Enter the SIP server name or IP address in the **SIP Domain** (Proxy Server) field. Enter a unique Page and **Ring Extension**, Authentication ID and Authentication Password to register the 8301 with the SIP Server. At the bottom of the screen click **Save**. Note: If Page only is required, then the Ring Extension fields can be left blank. On the Page Extension, the device will auto-answer. On the Ring Extension, the device will play a WAV file of your choice.

| status Basic Settings Additional Features Advanced                                                                                        | Settings System Logout                                                                                                    |
|----------------------------------------------------------------------------------------------------|----------------------------------------------------------------------------------------------------|
| SIP Features Multicas                                                                                                    |                                                                                                    |
|                                                                                                    |                                                                                                    |
| IP Settings                                                                                                    |                                                                                                    |
| <ul> <li>SIP</li> <li>This section allows the SIP server information &amp; account creates to confirm successful registration.</li> </ul> | dentials to be entered. This information should be obtained from your telephone system administrator or hosted account provider. After saving these settings, see the Status |
| SIP Domain (Proxy Server)                                                                                                    | 10.0.0.100                                                                                                    |
| Ring/Alert Mode                                                                                                    | Monitor "Ring" event on registered SIP extension     None     None                                                                                                    |
| Ring Extension                                                                                                    | 2003                                                                                                    |
| Authentication ID                                                                                                    | 2003                                                                                                    |
| Authentication Password                                                                                                    |                                                                                                    |
| The device will detect inbound ring events on this extens                                                                                 | ion and play the alerting tone (and multicast if configured) until the inbound call stops ringing. It will not answer the call on this extension.                            |
| Page Extension                                                                                                    | 2002                                                                                                    |
| Authentication ID                                                                                                    | 2002                                                                                                    |
| Authentication Password                                                                                                    | ····                                                                                                    |
| () The device will auto-answer any inbound call received or                                                                               | this extension and provide a voice paging path (and multicast if configured).                                                                                                |
|                                                                                                    |                                                                                                    |
|                                                                                                    | 🖌 Sav                                                                                                    |

5) Navigate to Basic Settings tab, then Multicast tab. On Multicast Mode, select Master/Sender. Under Master Single Zone, pick the desired zone to multicast to. Ensure the slave devices are configures to listen to this zone. Save the changes

| ulticast Settings                 |                                                                                                    |
|-----------------------------------|----------------------------------------------------------------------------------------------------|
| Multicast Mode                    |                                                                                                    |
| Multicast Mode                    | ◎ Non ( <sup>®</sup> Master/Sender ) Slave/Receiver<br>④ Multicast zon: 9 - Nons can be found in "Advanced Settings > <u>Advanced Multicast</u> ".                                                                                                    |
| Number of Zones                   | Basic Zones Only     Basic and Expanded Zones                                                                                                    |
| Polycom Group Paging/Push-to-Talk |                                                                                                    |
| Multicast Type                    | Requiar (RTP)     Polycom Group Page     Polycom Push-to-Talk     Requiar RTP + Polycom Group Page     Requiar RTP + Polycom Push-to-Talk     Requiar RTP + Polycom Push-to-Talk     Requiar mode uses RTP audio packets compatible with all Algo SIP endpoints, and most multicest-enabled phones.               |
| Master/Sender Zone Settings       |                                                                                                    |
| Zone Selection Mode               | ODTMF Selectable Zone ® Single Zone<br>@ For additional capabilities allowing unique SIP extensions per zone, see "Additional Features > <u>More Page Extensions</u> ".                                                                                                    |
| Master Single Zone                | Zone 6<br>Sin-Order State State State State with this single zone setting will not apply to Paging (since the zone can now be dynamically<br>selected per call using DTMP), but it will sill paply to the Ring Extension and Relay triggered events, including the analog audio input.                            |
| Speaker Playback Zones            | Priority Call Call Call Music<br>Zone 1 Zone 2 Zone 3<br>Zone 4 Zone 6 Zone 6<br>Ø Allows master device to play audio for selected zones only. This is useful if using DTMF Selectable Zone mode (or <u>More Page Extensions</u> per<br>zone) and winking to make the Master unit a member of only certain zones. |

6) Click on **Advanced Settings** tab and then **Advanced Multicast**. Assign a listening address and port number to the Master Single Zone setup on the previous step. Make sure the IP and port number matches with the Multicast address configured on the Yealink phone. Save the changes

| Status Basic Settings Additional Features Advanced | Settings System Logout                                                                                                    |       |     |
|----------------------------------------------------|----------------------------------------------------------------------------------------------------|-------|-----|
| Network Admin Time Provisioning Tones Adva         | Advanced Multicast                                                                                                    |       |     |
| dvanced Multicast Settings                         |                                                                                                    |       |     |
| Current multicast mode: Master                     |                                                                                                    |       |     |
| Master Settings                                    |                                                                                                    |       |     |
| Master Output Codec                                | G.711 ulaw                                                                                                    | ¥     |     |
| Master Output Packetization Time (milliseconds)    | 20                                                                                                    | T     |     |
|                                                    |                                                                                                    |       |     |
| Basic Zone Definition                              |                                                                                                    |       |     |
| Zone                                               | IP Address and Port Page Tone                                                                                                    |       |     |
| Priority Call (DTMF:9)                             | 224.0.2.60:50000                                                                                                    | ne> T |     |
| All Call (DTMF:0)                                  | 224.0.2.60:50001 <ul> <li><use default="" li="" page="" ton<=""> </use></li></ul>                                                                                                    | ne> Y |     |
| Zone 1 (DTMF:1)                                    | 224.0.2.60:50002 <ul> <li></li> <li></li></ul>                                                                                                    | ne> T |     |
| Zone 2 (DTMF:2)                                    | 224.0.2.60:50003 <a>Vse Default Page Tor</a>                                                                                                    | ne> T |     |
| Zone 3 (DTMF:3)                                    | 224.0.2.60:50004 <use default="" page="" td="" ton<=""><th>ne&gt; T</th><td></td></use>                                                                                                    | ne> T |     |
| Zone 4 (DTMF:4)                                    | 224.0.2.60:50005 <a></a> <a></a> <a><!--</td--><th>ne&gt; T</th><td></td></a> | ne> T |     |
| Zone 5 (DTMF:5)                                    | 224.0.2.60:50006 <a>Use Default Page Ton</a>                                                                                                    | ne> T |     |
| Zone 6 (DTMF:6)                                    | 224.0.2.10:50002 ID Use Default Page Ton                                                                                                    | ne> T |     |
| Music (DTMF:7)                                     | 224.0.2.60:50008 <ul> <li></li> <li></li> <li></li> <li></li> <li>Use Default Page Tor</li> </ul>                                                                                                    | ne> T |     |
|                                                    |                                                                                                    |       |     |
|                                                    |                                                                                                    |       |     |
|                                                    |                                                                                                    |       | ✓ S |

### **Configuring Algo 8180 SIP Audio Alerter as Slave**

Note: Any Algo IP speaker and paging adapter can be configured in a similar way as a Slave to receive a multicast. These include: Algo 8188, 8189, 8186, 8301, 8373, 8128.

- To configure the 8180, open an empty web browser, enter the **device's IP** address in the address field, and press Enter
- To find the device's IP address, please refer to the user guide available at: <u>http://www.algosolutions.com/8180/guide</u>
- 3) In the web interface, enter the password to log in (default password is **algo**)
- 4) Slave devices do not need to a separate SIP server registration, unless there is a need to ring/page them independently and in multicast. Leave the SIP Domain, Extension, Authentication ID and Authentication Password blank
- 5) Navigate to Basic Settings, Multicast tab. On Multicast Mode, select Slave/Receiver. Under Master Single Zone, pick the desired zone to multicast to. It should be the same zone configured in the master device. Click Save

| ISIP Ring Page Multicast          |                                                                                                    |  |
|-----------------------------------|----------------------------------------------------------------------------------------------------|--|
| Aulticast Mode                    |                                                                                                    |  |
| Multicast Mode                    | None Master/Sende Slave/Receiver<br>Multicast Zone Definitions can be a set of the set of the set of |  |
| Number of Zones                   | Basic Zones Only      Basic and Expanded Zones     Basic and Expanded Zones     Basic and Zones are only available in Stave mode. The Algo 8301 Paging Adapter can be used as a Master (source) device for Expanded     Zones.     Zones.                                                                                                    |  |
| Slave/Receiver Zone Settings      |                                                                                                    |  |
| Slave Zones                       | Prohrby Call Mal Call Music<br>Come 1 Long 2 Long 3<br>Zone 4 Zone 5 Mizone 6                                                                                                    |  |
| Polycom Group Paging/Push-to-Talk |                                                                                                    |  |
| Multicast Type                    | Regular (RTP)                                                                                                    |  |

6) Click on **Advanced Settings** tab and then **Advanced Multicast**. Assign a listening address and port number to the Master Single Zone setup on the previous step. Make sure the IP and port number matches with the Multicast address configured on the Yealink phone. **Save** the changes

| Status Basic Settings Advanced Settings System Lopout     |                                              |  |
|-----------------------------------------------------------|----------------------------------------------|--|
| Network Admin Time Provisioning Tones Advanced Ring/Alert | Input/Output Advanced SIP Advanced Multicast |  |
| Advanced Multicast Settings                               |                                              |  |
| Multicast mode can be set in "Basic Settings > Multicast" |                                              |  |
| Basic Zone Definition                                     |                                              |  |
| Priority Call (DTMF:9)                                    | 224.0.2.60:50000                             |  |
| All Call (DTMF:0)                                         | 224.0.2.60:50001                             |  |
| Zone 1 (DTMF:1)                                           | 224.0.2.60:50002                             |  |
| Zone 2 (DTMF:2)                                           | 224.0.2.60:50003                             |  |
| Zone 3 (DTMF:3)                                           | 224.0.2.60:50004                             |  |
| Zone 4 (DTMF:4)                                           | 224.0.2.60:50005                             |  |
| Zone 5 (DTMF:5)                                           | 224.0.2.60:50006                             |  |
| Zone 6 (DTMF:6)                                           | 224.0.2.10:50002                             |  |
| Music (DTMF:N/A)                                          | 224.0.2.60:50008                             |  |
|                                                           |                                              |  |
|                                                           | <b>√</b> Sa                                  |  |

### **Troubleshoot Issues**

Use the following list as a guide to resolving issues, problems, or common difficulties you may encounter while deploying this solution.

#### The speakers are not receiving a page.

Double check that the Multicast settings in the web configurations are the same for the phone as well as the speakers.

Ensure speaker and Yealink phones connected to the same subnet and VLAN. In some network environment, paging audio packets can't transmit via different subnet and VLAN.

#### The 8301 does not power on.

When connecting the Ethernet cable, make sure that a PoE port is used to provide power.

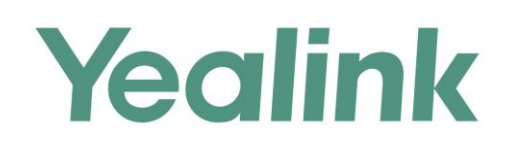

#### **About Yealink**

Yealink (Stock Code: 300628) is a global leading unified communication (UC) terminal solution provider that primarily offers video conferencing systems and voice communication solutions. Founded in 2001, Yealink leverages its independent research and development and innovation to pursue its core mission: "Easy collaboration, high productivity." The company's high-quality UC terminal solutions enhance the work efficiency and competitive advantages of its customers in over 100 countries. Yealink is the world's second-largest SIP phone provider and is number one in the China market.

#### Copyright

Copyright © 2017 YEALINK(XIAMEN) NETWORK TECHNOLOGY CO., LTD. Copyright © 2017 Yealink(Xiamen) Network Technology CO., LTD. All rights reserved. No parts of this publication may be reproduced or transmitted in any form or by any means, electronic or mechanical, photocopying, recording, or otherwise, for any purpose, without the express written permission of Yealink(Xiamen) Network Technology CO., LTD.

#### **Technical Support**

Visit Yealink WIKI (http://support.yealink.com/) for firmware downloads, product documents, FAQ, and more. For better service, we sincerely recommend you to use Yealink Ticketing system (https://ticket.yealink.com) to submit all your technical issues.

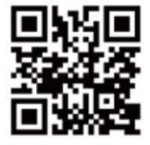

YEALINK(XIAMEN) NETWORK TECHNOLOGY CO.,LTD. Web: www.yealink.com Addr: 309, 3th Floor, No.16, Yun Ding North Road, Huli District, Xiamen City, Fujian, P.R. China Copyright©2017Yealink Inc.All right reserved.